# **siagie**

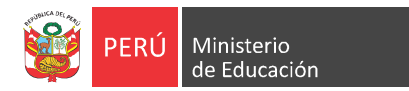

Sistema de Información de Apoyo a la Gestión de la Institución Educativa

SIAGIE v3.3.0 / AGO2012

# Guía rápida de usuario SIAGIE v3.3.0

En esta nueva versión se ha incorporado un servicio de procesos que se traduce en la optimización de los procesos de carga masiva de plantillas Excel para Matrícula, Asistencia y Calificación de estudiantes: Ahora ya no es necesario esperar a que la validación y grabación en la base de datos culmine para poder realizar otras actividades en el SIAGIE.

La actualización se refleja en los siguientes procesos:

- 1. Registro de asistencia mensual a la IE (forma directa)
- 2. Carga de asistencia mensual a la IE (por Excel)
- 3. Matrícula masiva (Excel)
- 4. Importación de calificaciones
- 5. Listado de procesos por usuario
- 6. Mejora en la seguridad del aplicativo

# **1** Registro de asistencia mensual a la IE (forma directa)

Ingresamos a la opción correspondiente: Asistencia mensual IE.

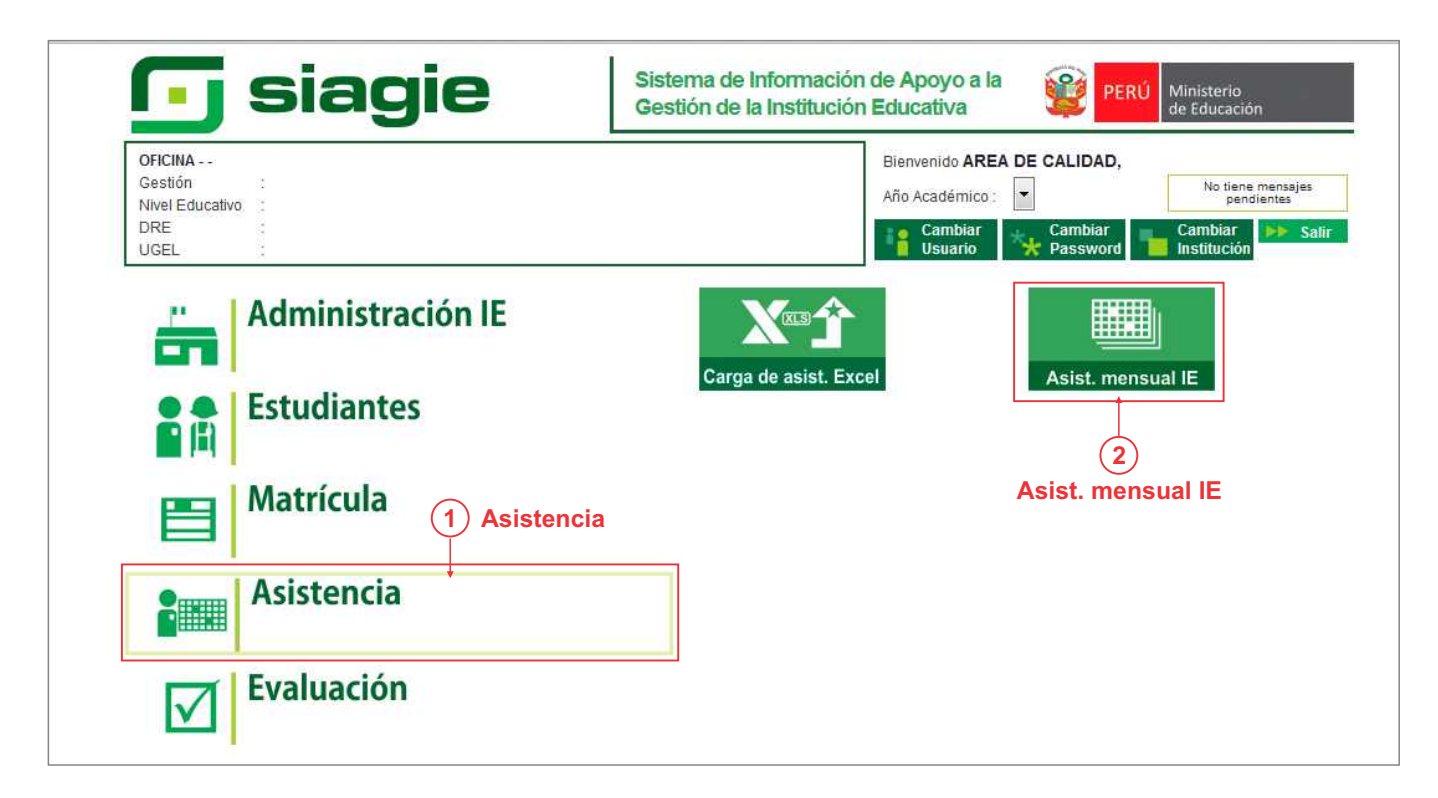

se muestra.

Grabar.

casilla correspondiente.

En la siguiente pantalla seleccionamos el grado, la fase, la sección y hacemos clic sobre el botón Registrar Asistencia correspondiente al mes que desea registrar la asistencia.

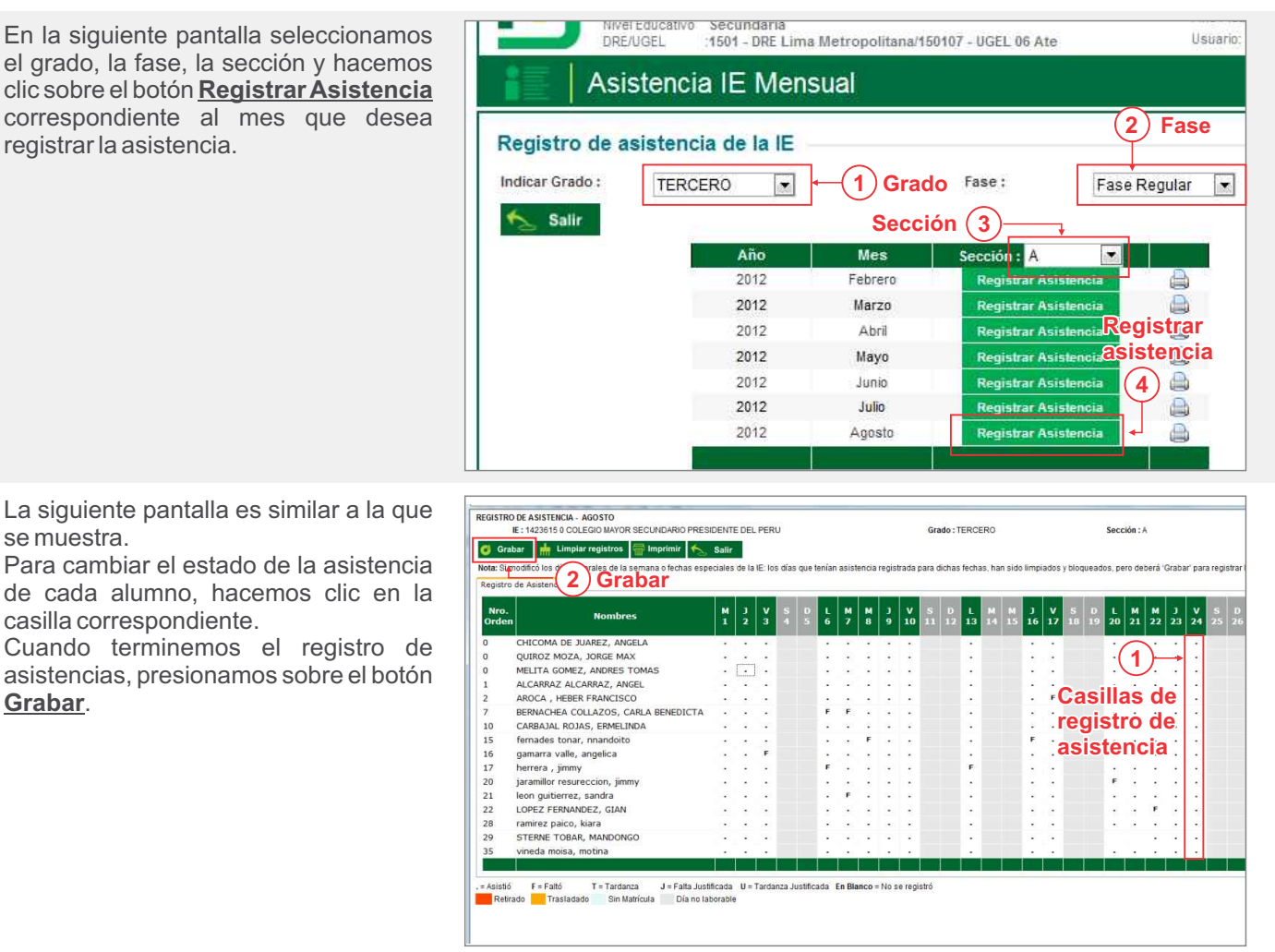

#### Carga de asistencia mensual a la IE (por Excel) 2

Este proceso consiste en (2.1) generar y descargar una plantilla en formato Excel, (2.2) llenar los datos en la plantilla a través del Excel y (2.3) cargar la plantilla al SIAGIE. Para ello, ingresamos a la opción correspondiente: Carga de asistencia Excel

| 可 siagie 🛛                                                   | Sistema de Información de Apoyo a la Gestión de la Institución Educativa                          |
|--------------------------------------------------------------|---------------------------------------------------------------------------------------------------|
| OFICINA<br>Gestión :<br>Nivel Educativo :<br>DRE :<br>UGEL : | Bienvenido AREA DE CALIDAD,<br>Año Académico :<br>Cambiar<br>Usuario Cambiar Password Institución |
| Administración IE                                            | X                                                                                                 |
| Estudiantes                                                  | Carga de asist. Excel<br>2                                                                        |
| Matrícula (1) Asistencia                                     | Carga de asist. Excel                                                                             |
| Asistencia                                                   |                                                                                                   |
| Evaluación                                                   |                                                                                                   |

#### 2.1 Generar plantilla Excel

Al acceder a la pantalla, seleccionamos el grado y la fase. Luego hacemos clic en el botón <u>Generar Plantilla Excel</u> correspondiente al mes que desea registrar la asistencia.

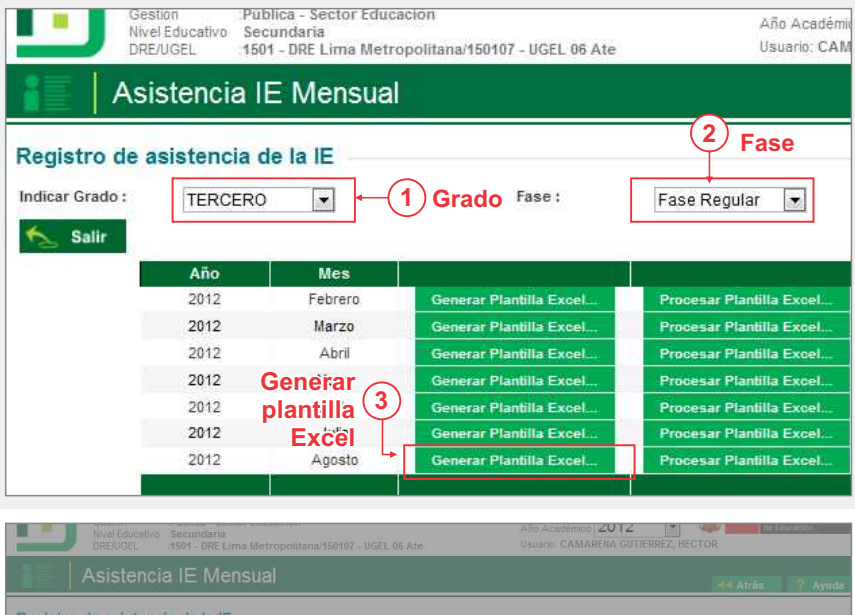

A continuación aparecerá un mensaje para seleccionar las secciones a generar.

Tras la selección, hacemos clic en el botón **Confirmar**.

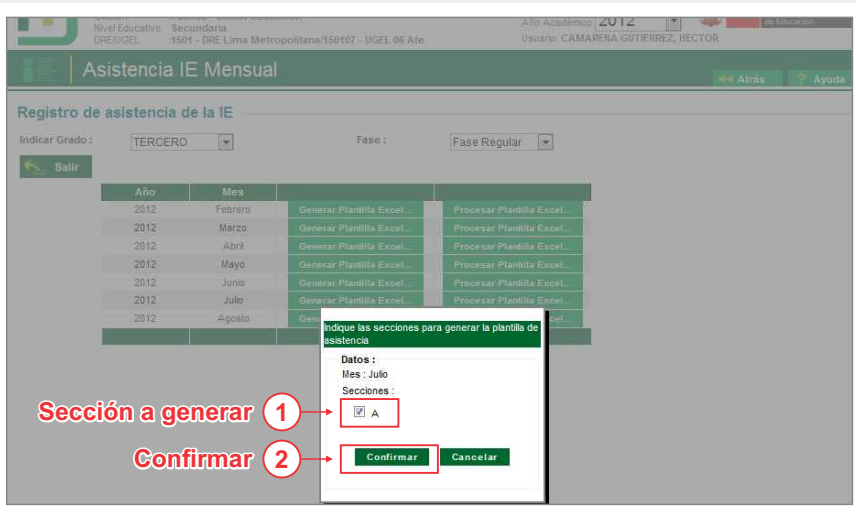

- Tras la confirmación, se mostrará una ventana de descarga de un archivo en formato Excel (XLS) con la siguiente sintaxis: AsistencialE 12345678 12345678 12345678.
- Dependiendo del navegador utilizado, la descarga puede solicitar confirmación de descarga de archivo o realizarse automáticamente.
- Se sugiere guardar el archivo en una carpeta de fácil acceso en su PC o dispositivo de memoria externa de ser el caso.

IMPORTANTE: No debe modificarse el nombre del archivo descargado.

#### 2.2 Registrar asistencia en Excel

Abrimos el archivo descargado en Excel. Se nos mostrará una primera página: *Generalidades*, en donde se muestra la información relacionada a la institución educativa y las secciones seleccionadas.

IMPORTANTE: No debe modificarse ningún campo en esta hoja

| l lei | S + Co + Same      |                |         |          | _               |                       | -             | -         | Asistencial | 14136150 | 20120 | 712,83535.sts (Competibil | ey Mode | Mo   | rosoft i | Excel        |           | -          |               | -                 |    | freedy room | -   |
|-------|--------------------|----------------|---------|----------|-----------------|-----------------------|---------------|-----------|-------------|----------|-------|---------------------------|---------|------|----------|--------------|-----------|------------|---------------|-------------------|----|-------------|-----|
| 10r   | none bu            | nt Page        | Layout  | Formulas | Data Re         | olea View             | Load 1        | fest lear |             |          |       |                           |         |      |          |              |           |            |               |                   |    |             | . 9 |
|       | A Cut<br>Cathory * | Anal<br>30 Z S |         | 10 • A'  | A' = =<br>- = = | = : 0- :<br>= : 0: 0: | Hereiter an I | Rell.     | 10 × 11     | v rac    | -     | E III                     |         |      |          |              | Intert De | ete Format | E Auferbure - | Treats            |    |             |     |
| 1     | Provinal Parocer   |                | Fred    |          |                 |                       | erst.         |           | 10.00       | ner .    |       |                           | Sheles  |      |          |              |           |            | 2000          | Filler - Select - |    |             |     |
|       | AL                 | - 75c          | 6 00    |          |                 | and an                |               |           |             |          | -     |                           | 11741   | -    |          |              |           |            | 1.54          | ing .             |    |             |     |
|       |                    |                |         |          |                 |                       |               |           |             |          |       |                           |         |      |          |              |           |            |               |                   |    |             |     |
|       | A                  | c              |         | 5 8      | E IF            | 6                     | H             | 1         | 1           | x        | Ł     | м                         | Y       | Z J  | AJ .     | AB           | AC        | AD         | AE            | AF                | AG | AH          | AL  |
| -     | DATOS              | ENERALES       | S :     |          |                 |                       |               |           |             |          |       |                           |         |      |          |              |           |            |               |                   |    |             |     |
|       | Institució         | a Educativ     |         |          |                 |                       | _             | -         | -           |          | Fat   | ados Asistencia           |         | Leve | ende     |              |           |            |               |                   |    |             |     |
|       | Cadigo M           | odular - Ane   | EKD .   | 1423     | 615-0           | Nivel:                | Secundar      | ia .      |             |          |       |                           |         |      |          |              |           |            |               |                   |    |             |     |
|       | Nombre :           | COLE           | GID MAY | OR SECUN | DARIO PRES      | IDENTE DEL            | PERU          |           |             | 1        |       | No se registró            |         |      | Ret      | tirado       |           |            |               |                   |    |             |     |
|       | Datos Ad           | icionates      | _       |          |                 |                       |               |           |             |          |       | Asistió                   |         |      | Tra      | isladado     |           |            |               |                   |    |             |     |
|       | Año Aciel          | entico         | 2012    | -        | Laurenter       | troore                |               |           |             | -        | 5     | Faltó                     |         |      | Sin      | Matricula    |           |            |               |                   |    |             |     |
|       | Mes .              | Juno           | -       | _        | Urado:          | TERLER                |               | _         | _           | 1        |       | Falta Justificada         |         |      | Dia      | no laborable |           |            |               |                   |    |             |     |
|       | SECCION            | ES :           |         |          |                 |                       |               |           |             |          | U     | Tardanza Justificada      |         |      |          |              |           |            |               |                   |    |             |     |
|       | 3A                 | A              | Hoja    | 1.       |                 |                       |               |           |             |          |       |                           |         |      |          |              |           |            |               |                   |    |             |     |
|       |                    |                |         |          |                 |                       |               |           |             |          |       |                           |         |      |          |              |           |            |               |                   |    |             |     |
|       |                    |                |         |          |                 |                       |               |           |             |          |       |                           |         |      |          |              |           |            |               |                   |    |             |     |
|       |                    |                |         |          |                 |                       |               |           |             |          |       |                           |         |      |          |              |           |            |               |                   |    |             |     |
|       |                    |                |         |          |                 |                       |               |           |             |          |       |                           |         |      |          |              |           |            |               |                   |    |             |     |
|       |                    |                |         |          |                 |                       |               |           |             |          |       |                           |         |      |          |              |           |            |               |                   |    |             |     |
|       |                    |                |         |          |                 |                       |               |           |             |          |       |                           |         |      |          |              |           |            |               |                   |    |             |     |
|       |                    |                |         |          |                 |                       |               |           |             |          |       |                           |         |      |          |              |           |            |               |                   |    |             |     |
|       |                    |                |         |          |                 |                       |               |           |             |          |       |                           |         |      |          |              |           |            |               |                   |    |             |     |
|       |                    |                |         |          |                 |                       |               |           |             |          |       |                           |         |      |          |              |           |            |               |                   |    |             |     |
|       |                    |                |         |          |                 |                       |               |           |             |          |       |                           |         |      |          |              |           |            |               |                   |    |             |     |
|       |                    |                |         |          |                 |                       |               |           |             |          |       |                           |         |      |          |              |           |            |               |                   |    |             |     |
|       |                    |                |         |          |                 |                       |               |           |             |          |       |                           |         |      |          |              |           |            |               |                   |    |             |     |
|       |                    |                |         |          |                 |                       |               |           |             |          |       |                           |         |      |          |              |           |            |               |                   |    |             |     |
|       |                    |                |         |          |                 |                       |               |           |             |          |       |                           |         |      |          |              |           |            |               |                   |    |             |     |
|       |                    |                |         |          |                 |                       |               |           |             |          |       |                           |         |      |          |              |           |            |               |                   |    |             |     |
|       |                    |                |         |          |                 |                       |               |           |             |          |       |                           |         |      |          |              |           |            |               |                   |    |             |     |
|       |                    |                |         |          |                 |                       |               |           |             |          |       |                           |         |      |          |              |           |            |               |                   |    |             |     |
|       |                    |                |         |          |                 |                       |               |           |             |          |       |                           |         |      |          |              |           |            |               |                   |    |             |     |
|       |                    |                |         |          |                 |                       |               |           |             |          |       |                           |         |      |          |              |           |            |               |                   |    |             |     |
|       |                    |                |         |          |                 |                       |               |           |             |          |       |                           |         |      |          |              |           |            |               |                   |    |             |     |
|       |                    |                |         |          |                 |                       |               |           |             |          |       |                           |         |      |          |              |           |            |               |                   |    |             |     |
|       |                    |                |         |          |                 |                       |               |           |             |          |       |                           |         |      |          |              |           |            |               |                   |    |             |     |

3/10

Al pasar a la siguiente página, podremos pasar a registrar la asistencia mensual de los estudiantes de según grado y sección.

Al culminar el llenado de la información, procedemos a guardar el archivo.

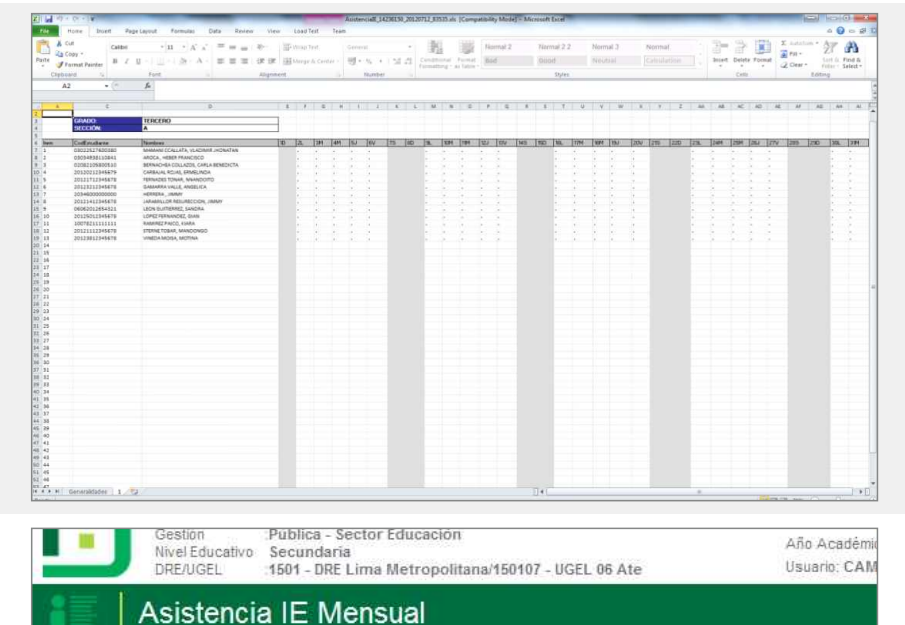

1)

Mes

Febrero

Marzo

Abril

Mayo

Grado Fase:

Plantilla Exce

Procesar

2 Fase

Fase Regular

.

#### 2.3 Procesar plantilla de Excel

Regresamos al módulo **Carga de Asistencia Excel** (ver inicio de sección 2). Seleccionamos el grado, la fase y hacemos clic sobre el botón <u>Procesar</u> <u>Plantilla Excel</u> según el mes correspondiente a la asistencia.

Aparecerá una ventana en donde se nos solicitará ubicar el archivo Excel con la plantilla llena. Para ello presionamos sobre el botón **Examinar**, ubicamos el archivo y presionamos Aceptar. Luego hacemos clic sobre **Procesar**.

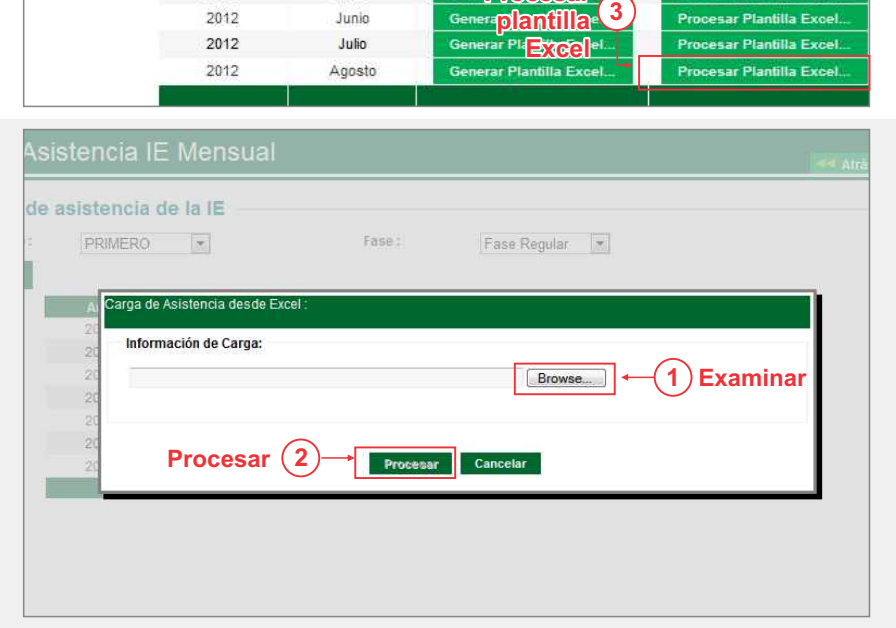

Esperamos a que el proceso de carga del archivo Excel termine. Al concluir, se nos mostrará un mensaje en donde se nos pide confirmar las secciones que contiene el archivo.

Para confirmar la información, hacemos clic sobre **Procesar**.

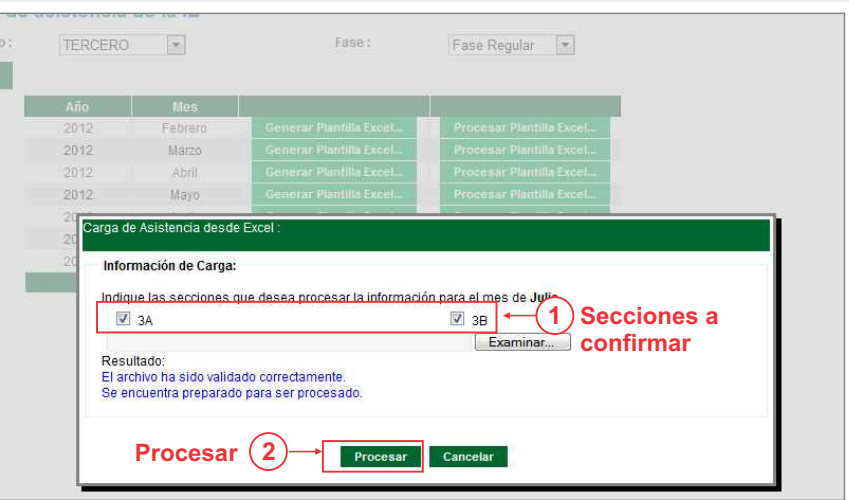

Registro de asistencia de la IE

TERCERO

2012

2012

2012

2012

Indicar Grado :

Salir

Tras la confirmación, aparecerá un mensaje con un enlace para que el usuario pueda revisar el estado de procesamiento del archivo Excel cargado.

| egistro de a   | eistencia de | la IE   |                         |                          |  |
|----------------|--------------|---------|-------------------------|--------------------------|--|
| ndicar Grado : | TERCERO      |         | Fase :                  | Fase Regular             |  |
|                | Año          | Mes     |                         |                          |  |
|                | 2012         | Febrero | Generar Plantilla Excel | Procesar Plantilla Excel |  |
|                | 2012         | Marzo   | Generar Plantilla Excel | Procesar Plantilla Excel |  |
|                | 2012         | Abril   | Generar Plantilla Excel | Procesar Plantilla Excel |  |
|                | 2012         | Mayo    | Generar Plantilla Excel | Procesar Plantilla Excel |  |
|                | 2012         | Junio   | Generar Plantilla Excel | Procesar Plantilla Excel |  |
|                | 2012         | Julio   | Generar Plantilla Excel | Procesar Plantilla Excel |  |
|                | 2012         | Agosto  | Generar Plantilla Excel | Procesar Plantilla Excel |  |

Al dar clic sobre el enlace, aparecerá la pantalla *Listado de procesos por usuario*, en donde se muestra el histórico de los registros procesados (verde) o que tuvieron observaciones y no fueron registrados en la base de datos del SIAGIE (rojo).

Para ver los detalles de cada registro (sea rojo o verde) presionamos sobre el botón **Ver Reporte**.

|    | 1                                                                                                    | JGEL :15                                                                                                    | 301 - DRE Lima Metro                                                                                                    | opolitana/150107 - UGEL 06 Atr                                                                                                    |                                                                                                  | USUANO. OLIVA                                                              |                                  |                                                                                                    |                                          |              |
|----|----------------------------------------------------------------------------------------------------|----------------------------------------------------------------------------------------------------|----------------------------------------------------------------------------------------------------|----------------------------------------------------------------------------------------------------|--------------------------------------------------------------------------------------------------|----------------------------------------------------------------------------|----------------------------------|----------------------------------------------------------------------------------------------------|------------------------------------------|--------------|
|    | Lista                                                                                                    | ido de                                                                                                    | Procesos                                                                                                    | por Usuario                                                                                                    |                                                                                                  |                                                                            |                                  |                                                                                                    |                                          |              |
| ta | de Proce                                                                                                    | esos                                                                                                    |                                                                                                    |                                                                                                    |                                                                                                  |                                                                            |                                  |                                                                                                    |                                          |              |
| ID | Tipo                                                                                                    | Tipo Sub                                                                                                    | Institucion Educat                                                                                                    | iva Nombre Ar                                                                                                    | chivo                                                                                            | Estado                                                                     | F                                | echa Inicio                                                                                                    | Fecha Fin                                |              |
|    | 1100030                                                                                                    | 1100030                                                                                                    | COLEGIO MAYOR                                                                                                    |                                                                                                    | Г                                                                                                |                                                                            |                                  |                                                                                                    |                                          |              |
|    | Asistencia                                                                                                    | Asistencia<br>Mensual                                                                                                    | PRESIDENTE DEL<br>PERU                                                                                                    | ASISTERICIAIE_1423615U_2                                                                                                    | 0120712_98527.0                                                                                  | s satisfactoriame                                                          | ado 28<br>nte 05                 | 3/08/2012<br>5:06:59 p.m                                                                                                    | 28/08/2012<br>. 05:07:04 p.m             | Ver R        |
|    | Asistencia                                                                                                    | Asistencia<br>Mensual                                                                                                    | COLEGIO MAYOR<br>SECUNDARIO<br>PRESIDENTE DEL<br>PERU                                                                                                    | AsistencialE_14236150_2                                                                                                    | 0120712_ <del>98527</del> _0                                                                     | s Su proceso tien<br>inconsistencias                                       | B 28<br>05                       | 8/08/2012<br>5:06:58 p.m                                                                                                    | 28/08/2012<br>. 05:07:04 p.m             | VerR         |
|    | Asistencia                                                                                                    | Asistencia<br>Mensual                                                                                                    | COLEGIO MAYOR<br>SECUNDARIO<br>PRESIDENTE DEL<br>PERU                                                                                                    | AsistencialE_14236150_2                                                                                                    | 0120712_98527.xl                                                                                 | Proceso termina<br>satisfactoriame                                         | ado 28<br>nte 12                 | 8/08/2012<br>2:51:58 p.m                                                                                                    | 28/08/2012<br>. 01:07:47 p.m             | Ver R        |
|    | Asistencia                                                                                                    | Asistencia<br>Mensual                                                                                                    | COLEGIO MAYOR<br>SECUNDARIO<br>PRESIDENTE DEL<br>PERU                                                                                                    | AsistencialE_14236150_2                                                                                                    | 0120712_98527.xl                                                                                 | Proceso termina<br>satisfactoriame                                         | ado 28<br>nte 12                 | 8/08/2012<br>2:51:58 p.m                                                                                                    | Ver r<br>28/08/2012<br>. 01:07:45 p.m    | epo<br>Ver R |
|    | Asistencia                                                                                                    | Asistencia<br>Mensual                                                                                                    | COLEGIO MAYOR<br>SECUNDARIO<br>PRESIDENTE DEL<br>PERU                                                                                                    | AsistencialE_14236150_2                                                                                                    | 0120812_39473.xl                                                                                 | s Proceso termina<br>satisfactoriame                                       | ado 23<br>nte 03                 | 3/08/2012<br>3:15:11 p.m                                                                                                    | 23/08/2012<br>03:15:47 p.m               | Ver R        |
|    | Ve                                                                                                    | rde: pı                                                                                                    | rocesado (                                                                                                    | correctamente<br>Rojo: c                                                                                                    | on obse                                                                                          | rvaciones                                                                  | 6                                |                                                                                                    |                                          |              |
|    | Ve                                                                                                    | rde: pı                                                                                                    | rocesado                                                                                                    | correctamente<br>Rojo: c                                                                                                    | on obse                                                                                          | rvacione                                                                   | 5                                |                                                                                                    | air Bonorto                              |              |
|    | Ve                                                                                                    | rde: pı                                                                                                    | rocesado                                                                                                    | correctamente<br>Rojo: c                                                                                                    | con obser                                                                                        | rvaciones                                                                  | 5                                | Imprin                                                                                                    | nir Reporte                              |              |
|    | Ve                                                                                                    | rde: pı                                                                                                    | Institución Ed                                                                                                    | Correctamente<br>Rojo: c                                                                                                    | Código Mod                                                                                       |                                                                            | 5<br>Año<br>2012                 | Imprin<br>Grado<br>12                                                                                                    | nir Reporte<br>Sección                   |              |
|    |                                                                                                    | colegio M                                                                                                    | Institución Ed<br>LAYOR SECUNDARIO                                                                                                    | ucativa                                                                                                    | Código Mod<br>1423615                                                                            | ular Anexo                                                                 | S<br>Año<br>2012                 | Imprin<br>Grado<br>12                                                                                                    | nir Reporte<br>Sección<br>3A             |              |
|    |                                                                                                    | COLEGIO N<br>aario II                                                                                                    | Institución Ed<br>AVOR SECUNDARIO                                                                                                    | ucativa<br>Rojo: c<br>ucativa<br>IPRESIDENTE DEL PERU<br>Registros Prov<br>16<br>Registros Prov                                                                                                    | Código Mod<br>1423615<br>resados Res                                                             | ular Anexo<br>5 0<br>jistros Observado                                     | <b>Año</b><br>2012<br><b>s</b> 1 | Imprin<br>Grado<br>12<br>Total Obserr                                                                                                    | nir Reporte<br>Sección<br>3A<br>vaciones |              |
|    |                                                                                                    | COLEGIO N<br>nario II<br>(ARES                                                                                                    | Institución Ed<br>Institución Ed<br>IAYOR SECUNDARIO<br>D Proceso Total<br>551                                                                                                    | Correctamente<br>Rojo: c<br>PRESIDENTE DEL PERU<br>Registros Registros Prot<br>16 11                                                                                                    | Código Mod<br>1423615<br>resados Rej                                                             | vaciones                                                                   | Año<br>2012<br>s 1               | Imprin<br>Grado<br>12<br>Fotal Obser<br>10                                                                                                    | NIT Reporte<br>Sección<br>3A<br>vaciones |              |
|    |                                                                                                    | COLEGIO N<br>Iario II<br>(ARES                                                                                                    | Institución Ed<br>Aryon Secundario<br>551                                                                                                    | Correctamente<br>Rojo: c<br>ucativa<br>PRESIDENTE DEL PERU<br>Registros Registros Prov<br>16 11<br>15978914796336- ALCAR                                                                                                    | Código Mod<br>1423615<br>esados Rej<br>RAZ ALCARRAZ, AL                                          | IVACIONE:                                                                  | Año<br>2012<br>s 1               | Imprin<br>Grado<br>12<br>Total Obser<br>10                                                                                                    | hir Reporte<br>Sección<br>3A<br>vaciones |              |
|    |                                                                                                    | COLEGIO N<br>Vario II<br>(ARES<br>ringresado e                                                                                                    | Institución Ed<br>AAYOR SECUNDARIO<br>DProceso<br>651<br>I día Dia03 no es viái                                                                                                    | ucativa<br>PRESIDENTE DEL PERU<br>16 11<br>15978914796336 - ALCAR<br>do.                                                                                                    | Código Mod<br>1423615<br>resados Reg<br>RAZ ALCARRAZ, AL                                         | Vacione:                                                                   | Año<br>2012<br>s 1               | Imprin<br>Grado<br>12<br>Total Obser<br>10                                                                                                    | sección<br>3A<br>vaciones                |              |
|    |                                                                                                    | COLEGIO N<br>uario II<br>VARES<br>r ingresado e                                                                                                    | Institución Ed<br>AAYOR SECUNDARIO<br>D Proceso<br>1 día Dia03 no es váli<br>1 día Dia04 no es váli                                                                                                    | ucativa         Rojo: c           ucativa         Registros           IPRESIDENTE DEL PERU         11           15975914796336 - ALCAR         10.           do.         40.                                                                                                    | Código Mod<br>1423615<br>resados Rej<br>RAZ ALCARRAZ, AL                                         | vacione:                                                                   | Año<br>2012<br>s 1               | Imprin<br>Grado<br>12<br>Total Obser<br>10                                                                                                    | hir Reporte<br>Sección<br>3A<br>vaciones |              |
|    |                                                                                                    | COLEGIO N<br>uario II<br>vARES<br>r ingresado e<br>r ingresado e                                                                                                   | Institución Ed<br>ArYOR SECUNDARICA<br>551                                                                                                    | ucativa         Rojo: c           IPRESIDENTE DEL PERU         Registros Prot           16         11           15798914796336 - ALCAR         do.           03034938110841 - AROC         03034938110841 - AROC                                                                                                    | Código Mod<br>1423615<br>2esados Reg<br>RAZ ALCARRAZ, AI                                         | wacione:                                                                   | Año<br>2012<br>s 1               | Imprin<br>Grado<br>12<br>Total Obser<br>10                                                                                                    | nir Reporte<br>Sección<br>3A<br>vaciones |              |
|    |                                                                                                    | COLEGIO N<br>aario II<br>ringresado e<br>ringresado e                                                                                                    | Institución Ed<br>Aryon SECUNDARIO<br>DProceso<br>Total<br>1 día Dia03 no es váli<br>11 día Dia04 no es váli                                                                                                    | ucativa         Rojo: c           PRESIDENTE DEL PERU         Registros           Registros         Registros Provinta           16         11           15978914796336 - ALCAR         do.           do.         03034938110841 - AROC           do.         40                                                                                                    | Código Mod<br>1423615<br>:esados Reg<br>RAZ ALCARRAZ, AL                                         | Vaciones                                                                   | Año<br>2012<br>8 1               | Imprin<br>Grado<br>12<br>Total Obser<br>10                                                                                                    | IIF Reporte<br>Sección<br>3A<br>vaciones |              |
|    |                                                                                                    | COLEGIO M<br>uario II<br>vARES<br>r ingresado e<br>r ingresado e<br>r ingresado e                                                                                  | Institución Ed<br>Aryon Secundario<br>Proceso<br>11 día Dia03 no es váli<br>11 día Dia01 no es váli<br>11 día Dia01 no es váli<br>11 día Dia01 no es váli                                                                                                    | ucativa         Rojo: c           PRESIDENTE DEL PERU         Registros Provide 11           15978914796336 - ALCAR         11           03034938110841 - AROC         00           do.         00034938110841 - AROC           do.         00034938110841 - AROC                                                                                                    | Código Mod<br>1423615<br>resados Ref<br>RAZ ALCARRAZ, AI                                         | vaciones<br>ular Anexo<br>0<br>jistros Observado<br>5<br>NGEL<br>SCO       | Año<br>2012<br>8 1               | Imprin<br>Grado<br>12<br>Total Obser<br>10                                                                                                    | Nir Reporte<br>Sección<br>3A<br>Vaciones |              |
|    | Ver<br>Us<br>JoLT<br>El valc<br>El valc<br>El valc<br>El valc                                                                              | COLEGIO M<br>uario II<br>vARES<br>r ingresado e<br>r ingresado e<br>r ingresado e<br>r ingresado e                                                                 | Institución Ed<br>Institución Ed<br>IAYOR SECUNDARIO<br>D Proceso Total<br>551  <br>al día Dia03 no es váli<br>al día Dia04 no es váli<br>al día Dia04 no es váli<br>al día Dia04 no es váli                                                                                                    | ucativa         Rojo: c           PRESIDENTE DEL PERU         Registros Prot           169         11           15978914796336 - ALCAR         do.           do.         0034938110841 - AROC           do.         do.           do.         do.           do.         do.                                                                                                    | Código Mod<br>1423615<br>Cesados Reg<br>RAZ ALCARRAZ, AI                                         | vacione:                                                                   | Año<br>2012<br>s 1               | Imprin<br>Grado<br>12<br>Total Obser<br>10                                                                                                    | sir Reporte Sección 3A vaciones          |              |
|    | Ver<br>Us<br>JoLr<br>El valc<br>El valc<br>El valc                                                                                         | COLEGIO N<br>uario<br>vi ingresado e<br>r ingresado e<br>r ingresado e<br>r ingresado e                                                                            | Institución Ed<br>Arvor secumbario<br>651<br>el día Dia03 no es váli<br>el día Dia04 no es váli<br>si día Dia04 no es váli<br>el día Dia04 no es váli                                                                                                    | ucativa         Rojo: c           PRESIDENTE DEL PERU         Registros           Registros         Registros Prot           16         11           15978914796336 - ALCAR         do.           03034938110841 - AROC         do.           do.         2082105800510 - BERNACHEA 6                                                                                                    | Código Mod<br>1423615<br>:esados Reg<br>RAZ ALCARRAZ, AI                                         | INGEL<br>BENEDICTA                                                         | Año<br>2012<br>8 1               | Imprin<br>Grado<br>12<br>Total Obser<br>10                                                                                                    | iir Reporte Sección 3A vaciones          |              |
|    | Ver<br>Use<br>JoLT<br>El valc<br>El valc<br>El valc<br>El valc                                                                             | COLEGIO N<br>uario II<br>VARES I<br>ringresado e<br>ringresado e<br>ringresado e<br>ringresado e                                                                   | Institución Ed<br>Aryon SECUNDARIO<br>DProceso<br>Edia Dia03 no es váli<br>el día Dia04 no es váli<br>el día Dia04 no es váli<br>el día Dia04 no es váli<br>el día Dia04 no es váli<br>el día Dia04 no es váli<br>el día Dia04 no es váli<br>día Dia04 no es váli                                                                                     | correctamente           Rojo: c           ucativa           PRESIDENTE DEL PERU           Registros           Registros           Registros           16           11           15978914796336 - ALCAR           do.           do.           03034938110841 - AROC           do.           do.           2082105800510 - BERNACHEA (                                                                                                    | Código Mod<br>1423815<br>resados Rej<br>RAZ ALCARRAZ, AL<br>A., HEBER FRANCIS                    | Vaciones ular Anexo 0 jistros Observado 5 NGEL SCO BENEDICTA               | Año<br>2012<br>s 1               | Imprime<br>Grado<br>12<br>Total Observe<br>10                                                                                                    | iir Reporte Sección 3A vaciones          |              |
|    | Us<br>JoLi<br>El valc<br>El valc<br>El valc<br>El valc<br>El valc<br>El valc<br>El valc<br>El valc                                         | COLEGIO M<br>COLEGIO M<br>aurio II<br>vARES<br>r ingresado e<br>r ingresado e<br>r ingresado e<br>r ingresado e<br>r ingresado e                                   | Institución Ed<br>ArVOR SECUNDARIO<br>DProceso<br>I día Dia03 no es váli<br>el día Dia04 no es váli<br>el día Dia04 no es váli<br>el día Dia04 no es váli<br>el día Dia04 no es váli<br>el día Dia04 no es váli<br>el día Dia04 no es váli<br>el día Dia04 no es váli<br>el día Dia04 no es váli<br>el día Dia04 no es váli                           | correctamente           Rojo: c           ucativa           ucativa           PRESIDENTE DEL PERU           18           11           15978914796336 - ALCAR           do.           do.           do.           do.           do.           do.           do.           do.           do.           do.           do.           do.           do.           do.           do.           do.           do.           do.           do.                                                                                                    | Código Mod<br>1423615<br>resados Ref<br>RAZ ALCARRAZ, AL<br>A , HEBER FRANCIS                    | Vaciones<br>ular Anexo<br>0<br>jistros Observado<br>5<br>NGEL<br>BENEDICTA | Año<br>2012<br>s 1               | Imprim<br>Grado<br>12<br>10<br>10                                                                                                    | hir Reporte Sección 3A vaciones          |              |
|    | Ver<br>JoLT<br>El valc<br>El valc<br>El valc<br>El valc                                                                                    | COLEGIO M<br>uario II<br>vingresado e<br>r ingresado e<br>r ingresado e<br>r ingresado e                                                                           | Institución Ed<br>ArVOR SECUNDARIO<br>D Proceso<br>Edia Dia03 no es váli<br>el día Dia03 no es váli<br>el día Dia04 no es váli<br>el día Dia04 no es váli<br>el día Dia04 no es váli<br>el día Dia03 no es váli                                                                                                    | correctamente           Rojo: c           ucativa           PRESIDENTE DEL PERU           Registros           Registros           16           11           15978914796336 - ALCAR           do.           do.           do.           2082105800510 - BERNACHEA do.           do.           do.           20822105800510 - BERNACHEA do.           do.           20120212345679 - CARBA                                                                                                    | Código Mod<br>1423615<br>2014 A LARRAZ, AI<br>A , HEBER FRANCIS<br>201LAZOS, CARLA               | INDA                                                                       | Año<br>2012<br>s 1               | Imprint<br>Grado<br>12<br>10<br>10<br>10                                                                                                    | sección<br>3A<br>vaciones                |              |
|    | Us<br>JoLr<br>El valc<br>El valc<br>El valc<br>El valc<br>El valc<br>El valc<br>El valc                                                    | COLEGIO N<br>uario II<br>vi Ingresado e<br>ri Ingresado e<br>ri Ingresado e<br>ri Ingresado e<br>ri Ingresado e<br>ri Ingresado e                                  | Institución Ed<br>Aryor SECUNDARIO<br>DProceso<br>Edia Dia03 no es váli<br>el día Dia01 no es váli<br>el día Dia01 no es váli<br>al día Dia01 no es váli<br>día Dia03 no es váli<br>día Dia03 no es váli<br>el día Dia03 no es váli                                                                                                    | ucativa         Rojo: c           urativa         IPRESIDENTE DEL PERU           Registros         Registros Prot           16         11           15978914796336 - ALCAR         do.           do.         03034938110841 - AROC           do.         03034938110841 - AROC           do.         03034938110841 - AROC           do.         0           2082105800510 - BERNACHEA (           do.         0           20120212345679 - CARBA           do.         20120212345679 - CARBA                                                                                                    | Código Mod<br>1423615<br>228ados Reg<br>RAZ ALCARRAZ, AI<br>A, HEBER FRANCIS<br>COLLAZOS, CARLA  | INDA                                                                       | Año<br>2012<br>s 1               | Grado<br>12<br>Total Observed<br>10                                                                                                    | III Reporte Sección 3A vaciones          |              |
|    | Ver<br>Us<br>Joil<br>El valo<br>El valo<br>El valo<br>El valo<br>El valo<br>El valo<br>El valo<br>El valo<br>El valo<br>El valo<br>El valo | COLEGIO M<br>COLEGIO M<br>uario II<br>vARES<br>r Ingresado e<br>r Ingresado e<br>r Ingresado e<br>r Ingresado e<br>r Ingresado e<br>r Ingresado e<br>r Ingresado e | Institución Ed<br>Aryors Secundardo<br>Aryors Secundardo<br>De Processo<br>Ed dia Dia03 no es váli<br>el dia Dia03 no es váli<br>el dia Dia03 no es váli<br>el dia Dia03 no es váli<br>el dia Dia03 no es váli<br>el dia Dia03 no es váli<br>el dia Dia03 no es váli<br>el dia Dia03 no es váli<br>el dia Dia03 no es váli<br>el dia Dia03 no es váli | correctamente           Rojo: c           ucativa           PIRESIDENTE DEL PERU           Registros           Registros           Registros           Registros           Registros           do.           do.         colspan="2">colspan="2">Colspan="2">Colspan="2"           do.         Colspan="2"           colspan="2">Colspan="2"           colspan="2">Colspan="2"           colspan="2">Colspan="2"           colspan="2">Colspan="2"           colspan="2">Colspan="2"           colspan="2">Colspan="2"           colspan="2"         colspan="2"           colspan="2"         colspan="2" | Código Mod<br>1423615<br>resados Rej<br>RAZ ALCARRAZ, AI<br>A., HEBER FRANCIS<br>COLLAZOS, CARLA | INDA                                                                       | Año<br>2012<br>8 1               | Imprint for the second second | iir Reporte Sección 3A vaciones          |              |

Los registros que fueron observados pueden volverse a procesar después de corregirse las observaciones en el archivo Excel. También pueden ser registrados a través del módulo *Asistencia Mensual IE* (ver sección 1 de esta guía)

# 3 Matrícula masiva (Excel)

Este proceso consiste en (3.1) generar y descargar una plantilla en formato Excel, (3.2) llenar los datos en la plantilla a través del Excel y (3.3) cargar la plantilla al SIAGIE. Para ello, ingresamos a la opción correspondiente: *Matrícula Masiva (Excel)*.

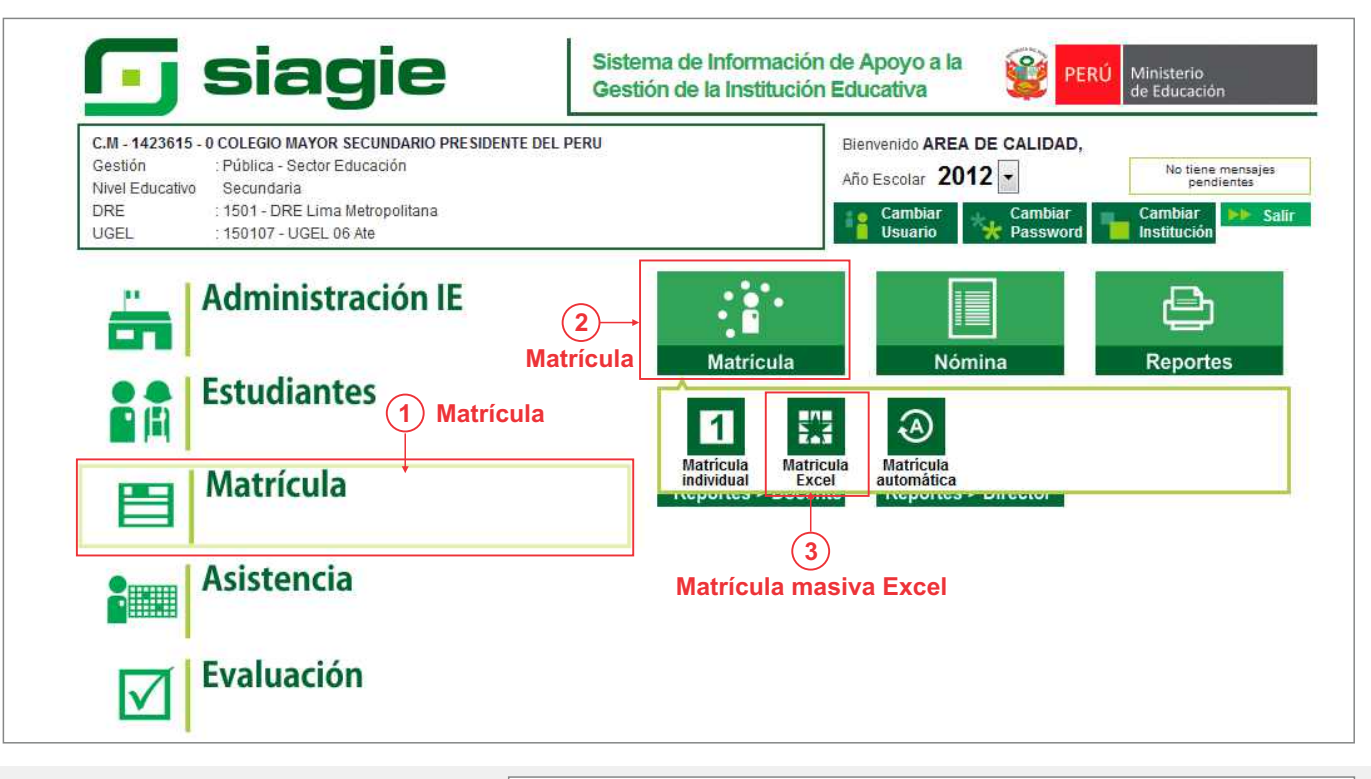

#### 3.1 Generar plantilla Excel

Al acceder a la pantalla, seleccionamos el grado y la sección. Luego hacemos clic en el botón **Generar Plantilla Excel**.

| C.M 1423615 - 0 COLEGIO MAYOR SECUNDARIO PRESIDENTE DEL PERU<br>Pública - Sector Educación<br>Nivel Educativo Secundaria<br>DRE/UGEL :1501 - DRE Lima Metropolitana/150107 - UGEL 06 Ate | Año Escolar 2012<br>Usuario: SIAGIEDEMO SIA |
|----------------------------------------------------------------------------------------------------|---------------------------------------------|
| Matrícula > Matrícula Masiva (Excel)<br>Matrícula Masiva (Excel)<br>Seleccionar<br>Grado:<br>PRIMERO<br>Generar plantilla Excel<br>3 Generar plantilla Excel                             |                                             |

Tras la confirmación, se mostrará una ventana de descarga de un archivo en formato Excel (XLS) con la siguiente sintaxis: Mats\_12345678\_X12345678X\_12345678901.xls.

- Dependiendo del navegador utilizado, la descarga puede solicitar confirmación de descarga de archivo o realizarse automáticamente.
- Se sugiere guardar el archivo en una carpeta de fácil acceso en su PC o dispositivo de memoria externa de ser el caso.

IMPORTANTE: No debe modificarse el nombre del archivo descargado.

#### 3.2 Registrar matrículas en Excel

Abrimos el archivo descargado en Excel y procedemos al llenado de los datos correspondientes a la matrícula de cada estudiante del grado y sección seleccionado.

Al terminar, grabamos el archivo.

| 41 + 15 + 162   | _                     | _                         | _                | Asstencial 14             | 236150 20120712 #1515.4tt | [Compatibility] | Acde] + Microsoft | t Excel             | _             | -                                                                                                    | _             | CARLES INC. |
|-----------------|-----------------------|---------------------------|------------------|---------------------------|---------------------------|-----------------|-------------------|---------------------|---------------|----------------------------------------------------------------------------------------------------|---------------|-------------|
| Hone Intert     | Page Leyout           | Formulas Data             | Review Vew 10    | auf Test Team             |                           |                 |                   |                     |               |                                                                                                    |               |             |
| A Of            |                       |                           | in the last      |                           | 1821                      | 12.222          |                   |                     |               | 122h X sidelian + a                                                                                                    | Aur Ab        |             |
| Ra Care 1       | 68 - 13               | 0 * A A ==                | = =              | 90.7491                   | <ol> <li>(第3)</li> </ol>  | 1938            |                   |                     | 1 11          | The state of the state of the s | 211 010       |             |
| diama frontes 1 | 2 1 - 1 - 1 - 1       | - A - B                   | 首告:決決 国い         | opele Center - 100 + 11 + | St AL Conttinue           | Farriet         |                   |                     | Intert Deleti | Firmat                                                                                                    | ort 6. Find & |             |
| Chabrand        | Fred                  |                           | an owner of      | North                     |                           | . 19914 -       | (Pulat            |                     |               | V LZ CHART                                                                                                    | Har Steel     |             |
|                 | 1 10                  |                           |                  |                           |                           |                 | 0811.             |                     |               |                                                                                                    |               |             |
| A1 4            | Ja 00                 |                           |                  |                           |                           |                 |                   |                     |               |                                                                                                    |               |             |
|                 |                       |                           |                  |                           |                           |                 |                   |                     |               |                                                                                                    |               |             |
| A B             | C                     | D                         | E                | F                         | G                         | н               | 1                 | Ĵ                   | K             | L                                                                                                    | M             | N           |
| Nro DNR         | Carnet<br>Extranjeria | Nro Partida<br>Nacimiento | Apellido Paterno | Apellido Materno          | Nombres                   | Sexo            | Estado Chil       | Fecha<br>Nacimiento | Pais          | Departamento                                                                                                    | Provincia     | Distrito    |
| 1               | 1                     |                           |                  | 0                         |                           |                 | 1 SOLTERO         |                     | DF Dani       |                                                                                                    |               |             |
| 2               | •                     |                           |                  |                           |                           |                 | 1 SOLTERO         |                     | PE Peni       |                                                                                                    |               |             |
| 3               |                       |                           |                  |                           |                           |                 | 1_SOLTERO         |                     | PE_Peru       |                                                                                                    |               |             |
| 4               |                       |                           |                  |                           |                           |                 | 1_SOLTERO         |                     | PE_Pen)       |                                                                                                    |               |             |
| 5               |                       |                           |                  |                           |                           |                 | 1_SOLTERO         |                     | PE_Pen)       |                                                                                                    |               |             |
|                 |                       |                           |                  |                           |                           |                 |                   |                     |               |                                                                                                    |               |             |
|                 |                       |                           |                  |                           |                           |                 |                   |                     |               |                                                                                                    |               |             |
|                 |                       |                           |                  |                           |                           |                 |                   |                     |               |                                                                                                    |               |             |
|                 |                       |                           |                  |                           |                           |                 |                   |                     |               |                                                                                                    |               |             |
|                 |                       |                           |                  |                           |                           |                 |                   |                     |               |                                                                                                    |               |             |
|                 |                       |                           |                  |                           |                           |                 |                   |                     |               |                                                                                                    |               |             |
|                 |                       |                           |                  |                           |                           |                 |                   |                     |               |                                                                                                    |               |             |
|                 |                       |                           |                  |                           |                           |                 |                   |                     |               |                                                                                                    |               |             |
|                 |                       |                           |                  |                           |                           |                 |                   |                     |               |                                                                                                    |               |             |
|                 |                       |                           |                  |                           |                           |                 |                   |                     |               |                                                                                                    |               |             |
|                 |                       |                           |                  |                           |                           |                 |                   |                     |               |                                                                                                    |               |             |
|                 |                       |                           |                  |                           |                           |                 |                   |                     |               |                                                                                                    |               |             |
|                 |                       |                           |                  |                           |                           |                 |                   |                     |               |                                                                                                    |               |             |
|                 |                       |                           |                  |                           |                           |                 |                   |                     |               |                                                                                                    |               |             |
|                 |                       |                           |                  |                           |                           |                 |                   |                     |               |                                                                                                    |               |             |
|                 |                       |                           |                  |                           |                           |                 |                   |                     |               |                                                                                                    |               |             |
|                 |                       |                           |                  |                           |                           |                 |                   |                     |               |                                                                                                    |               |             |
|                 |                       |                           |                  |                           |                           |                 |                   |                     |               |                                                                                                    |               |             |
|                 |                       |                           |                  |                           |                           |                 |                   |                     |               |                                                                                                    |               |             |
|                 |                       |                           |                  |                           |                           |                 |                   |                     |               |                                                                                                    |               |             |
|                 |                       |                           |                  |                           |                           |                 |                   |                     |               |                                                                                                    |               |             |
|                 |                       |                           |                  |                           |                           |                 |                   |                     |               |                                                                                                    |               |             |
|                 |                       |                           |                  |                           |                           |                 |                   |                     |               |                                                                                                    |               |             |
|                 |                       |                           |                  |                           |                           |                 |                   |                     |               |                                                                                                    |               |             |
|                 |                       |                           |                  |                           |                           |                 |                   |                     |               |                                                                                                    |               |             |
|                 |                       |                           |                  |                           |                           |                 |                   |                     |               |                                                                                                    |               |             |
|                 |                       |                           |                  |                           |                           |                 |                   |                     |               |                                                                                                    |               |             |
|                 |                       |                           |                  |                           |                           |                 |                   |                     |               |                                                                                                    |               |             |
|                 |                       |                           |                  |                           |                           |                 |                   |                     |               |                                                                                                    |               |             |
|                 |                       |                           |                  |                           |                           |                 |                   |                     |               |                                                                                                    |               |             |
|                 |                       |                           |                  |                           |                           |                 |                   |                     |               |                                                                                                    |               |             |

#### 3.3 Procesar plantilla de Excel

Regresamos al módulo *Matrícula Masiva (Excel)* (ver inicio de sección 3). Seleccionamos el grado y la sección y, hacemos clic sobre el botón <u>Carga</u> <u>Nómina de Excel.</u>

| C.M - 1423615 - 0 COLEGIO MAYOR SECUNDARIO PRESIDENTE DEL PERU<br>Gestión :Pública - Sector Educación<br>Nivel Educativo Secundaria<br>DRE/UGEL :1501 - DRE Lima Metropolitana/150107 - UGEL 06 Ate | Año Escolar 2012<br>Usuarlo: SIAGIEDEMO SIA |
|----------------------------------------------------------------------------------------------------|---------------------------------------------|
| Matricula > Matricula Masiva (Excel)<br>Matricula Masiva (Excel)<br>Seleccionar<br>Grado:<br>PRIMERO Sección:<br>A • 2 Sección                                                                      |                                             |
| Generar plantilla Excel                                                                                                    |                                             |

Aparecerá una ventana en donde se nos solicitará ubicar el archivo Excel con la plantilla de matrícula llena. Para ello presionamos sobre el botón <u>Examinar</u>, ubicamos el archivo y presionamos Aceptar. Luego hacemos clic sobre <u>Cargar registros</u>.

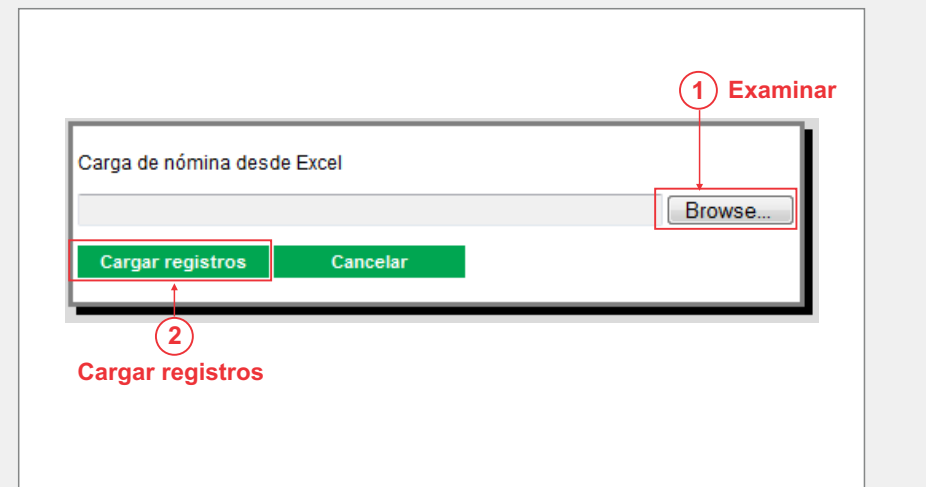

Tras culminar la carga, el sistema mostrará un mensaje con un enlace (<u>ver</u> <u>estado de procesamiento</u>) que lleva al módulo *Procesos de Usuario* (descrito en la sección 5 de esta guía)

|                                 | Gestión Pr<br>Nivel Educativo Se<br>DRE/UGEL :15    | iblica - Sector I<br>cundaria<br>01 - DRE Lima | OR SECUNDA<br>Educación<br>Metropolitan | ARIO PRESIDENTE<br>a/150107 - UGEL                        | DEL PERU                              | Año Escolar<br>Usuario: <b>Si</b> /          | 2012<br>GIEDEMO SIA |
|---------------------------------|-----------------------------------------------------|------------------------------------------------|-----------------------------------------|-----------------------------------------------------------|---------------------------------------|----------------------------------------------|---------------------|
| iE                              | Matrícula >                                         | Matrícu                                        | ula Mas                                 | siva (Exce                                                | el)                                   |                                              |                     |
| Matricu                         | a Masiva (Exc                                       | el)                                            |                                         |                                                           |                                       |                                              |                     |
| Seleccio<br>Grado:              | PRIMERO                                             | <ul> <li>Sección:</li> </ul>                   | Α                                       |                                                           |                                       |                                              |                     |
| Generar p                       | lantilla Excel Ca                                   | rgar Nómina de                                 | Excel                                   |                                                           |                                       |                                              |                     |
| La importació<br>las importació | n de Matrícula está sien<br>ones. Pero puede contin | do procesada, de<br>uar importando c           | eberá ingresar<br>otras seccione:       | a <mark>ver estado de pro<br/>s o trabajar con cua</mark> | ocesamiento par<br>alquier otra opoió | a averiguar la situación fi<br>n del SIAGIE. | nal de              |
|                                 |                                                     |                                                |                                         | Fnla                                                      | ce                                    |                                              |                     |

# 4 Importación de calificaciones

Con el fin de optimizar la carga de calificaciones desde Excel, se han realizado cambios en las siguientes opciones:

- A. Registro de notas finales desde Excel
- B. Subir notas por periodo desde Excel
- C. Subir notas por docente desde Excel

Estos módulos se ubican accediendo desde el menú principal a Evaluación > Registro de Calificaciones

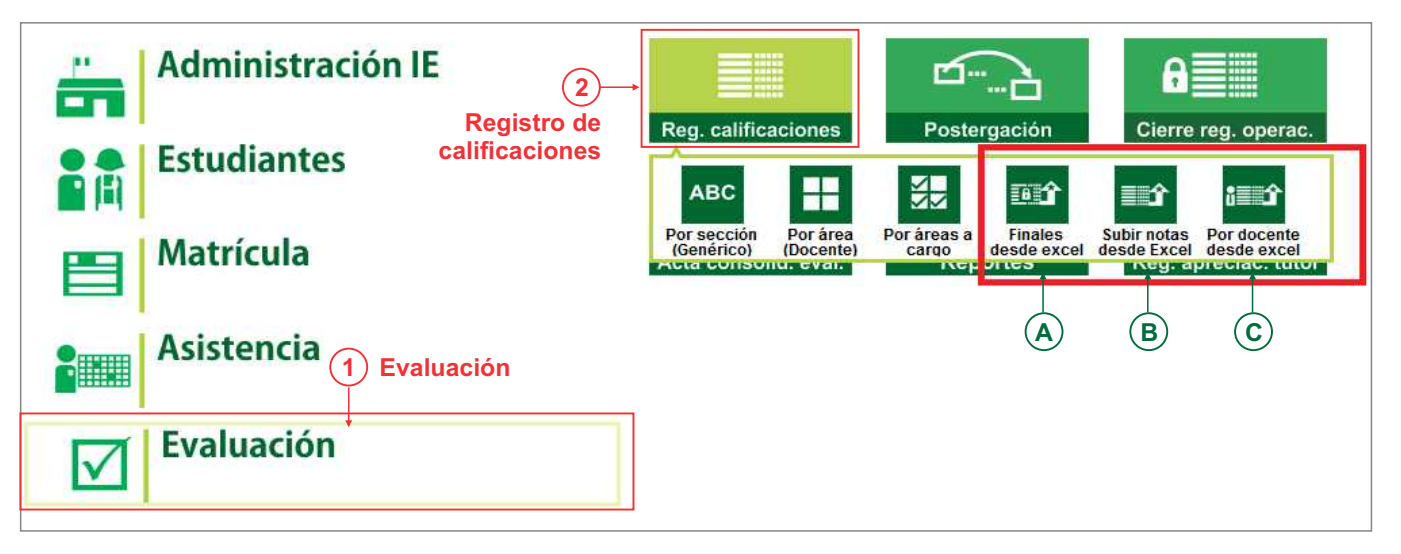

Estas opciones mantienen la funcionalidad que tenían hasta la versión anterior. A partir de esta versión se ha incorporado el envío del Excel a un "Servicio" que realiza el trabajo de validación del archivo y la grabación en la base de datos del SIAGIE, permitiendo al usuario continuar realizando la carga de calificaciones de otros grados y secciones, o realizar otras actividades en el sistema.

Para las opciones mencionadas, luego de subir el archivo Excel, el usuario podrá hacer seguimiento del estado de validación y grabación de dicho archivo, accediendo a través del link <u>Ver estado de procesamiento</u> o acceder al módulo *Procesos por Usuario* (descrito en la sección 5 de esta guía).

Para mayor referencia del módulo de procesos puede remitirse al procedimiento de la sección 2 la presente guía.

### 5 Listado de procesos por usuario

Esta opción muestra los registros de los archivos Excel subidos por el usuario. En ella se detalla su estado, duración del proceso, etc. Para mayor referencia de este módulo puede remitirse al procedimiento de la sección 2 la presente guía.

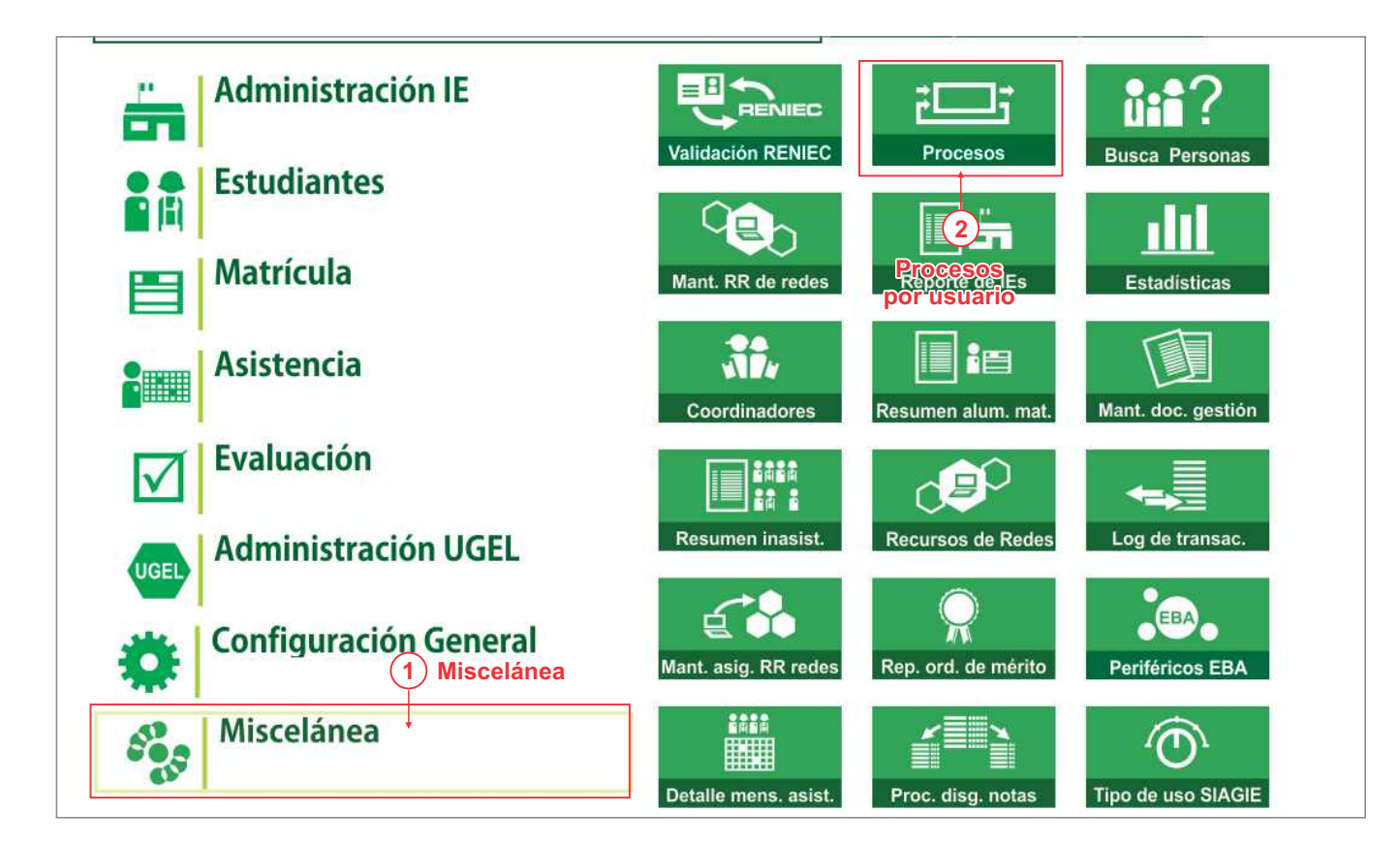

| lista            | Lis             | tado o                      | le Procesos                                           | por Usuario                              |                                         |                             |                            | ee Atras    | _           |
|------------------|-----------------|-----------------------------|-------------------------------------------------------|------------------------------------------|-----------------------------------------|-----------------------------|----------------------------|-------------|-------------|
| D                | Tapa<br>Proceso | Tipo Sub<br>Proceso         | Institucion Educativa                                 | Nombre Archivo                           | Estado                                  | Fecha Inicio                | Fecha Fin                  |             |             |
| 550              | Matrícula       | Registro<br>de<br>Matricula | COLEGIO MAYOR<br>SECUNDARIO<br>PRESIDENTE DEL<br>PERU | Mais_14236150_F020121458_63481769338.as  | Proceso terminado<br>satisfactoriamente | 28/08/2012<br>04:57:68 p.m. | 25/08/2012<br>04:57 16 p m | Ver Reporte | Ver reporte |
| 542              | Mafrícuta       | Registro<br>de<br>Matricula | COLEGIO MAYOR<br>SECUNDARIO<br>PRESIDENTE DEL<br>PERU | Mats_14236150_F02012123A_63481418200.ne  | Proceso terminado<br>satisfactoriamente | 24/08/2012<br>03.25.32 p.m. | 24/08/2012<br>03:25:37 p.m | Ver Reporte |             |
| 524              | Matricuta       | Registro<br>de<br>Matricuta | INCA GARCILASO DE<br>LA VEGA                          | Mats_07779120_F020121001_63481230823.kls | Proceso terminado<br>satisfactoriamente | 22/08/2012<br>11:20:22 a m  | 22/08/2012<br>11:20:42 a m | Ver Reporte |             |
| Regil: 3<br>de 3 |                 |                             |                                                       | Nro. Página 🚹 👻                          | 4.4.9.9                                 |                             |                            |             |             |

En la columna Estado podemos visualizar fácilmente que los registros que fueron procesados se muestran en **verde**. Aquellos que tuvieron observaciones y no fueron registrados en la base de datos del SIAGIE se muestran en **rojo**.

Si deseamos visualizar un registro al detalle, hacemos clic sobre el botón Ver reporte.

|                   |                          |                 |             |           |              |          |       | Imprimir Reporte |
|-------------------|--------------------------|-----------------|-------------|-----------|--------------|----------|-------|------------------|
| Instituci         | ón Educativa             | Código          | Modular     | Anexo     | Año          | Grade    | ,     | Sección          |
| PEDRO PAULET      |                          | 152             | 0972        | 0         | 2011         | QUINT    | 0     | A                |
| Usuario           | Nro <sup>o</sup> Proceso | Total Registros | Registros P | rocesados | Registros Ob | servados | Total | Observaciones    |
| GUSTAVORIES       | 483                      | 2               | 0           |           | 2            |          | 4     |                  |
|                   |                          |                 | - OSCAR OSC | AR, OSCAR |              |          |       |                  |
| El campo [Condici | on Matricula) es obl     | igatorio.       |             |           |              |          |       |                  |
| El campo (Fecha N | latricula] es obligat    | orio.           |             |           |              |          |       |                  |
|                   |                          |                 | - GOM GOI   | A, GOM    |              |          |       |                  |
| El campo [Condici | on Matricula] es obl     | igatorio.       |             |           |              |          |       |                  |
| El campo (Fecha M | latricula) es obligat    | orio            |             |           |              |          |       |                  |

# 6 Mejoras de seguridad en el SIAGIE

Para mejorar la seguridad de acceso se han incorporado nuevas reglas en las contraseñas de usuario:

- La longitud de la contraseña debe tener como mínimo 8 caracteres
- La contraseña debe contener como mínimo un número y una letra

Para realizar el cambio de contraseña, accedemos a la opción Cambiar password.

| 可 siagie                                                     | Sistema de Información de Apoy<br>Gestión de la Institución Educativ | Yo a la PERÚ Ministerio<br>/a biogram                                          |
|--------------------------------------------------------------|----------------------------------------------------------------------|--------------------------------------------------------------------------------|
| OFICINA<br>Gestión :<br>Nivel Educativo :<br>DRE :<br>UGEL : | Bienvenid<br>Año Acad<br>San<br>Usu                                  | io AREA DE CALIDAD,<br>émico :  Cambiar Cambiar ario Cambiar Institución Safir |
| Administración IE                                            |                                                                      | 20xx<br>⊠⊠⊡⊠ ∎●▲                                                               |

# **Canales de Atención SIAGIE**

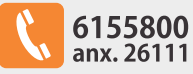

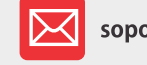

soporte\_siagie@minedu.gob.pe

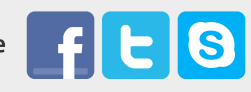

Guía elaborada por la Oficina de Informática (OFIN) del Ministerio de Educación